# Workshop Lokalisierung und Navigation

am 17.01.2024, Leonardo Zentrum Nürnberg

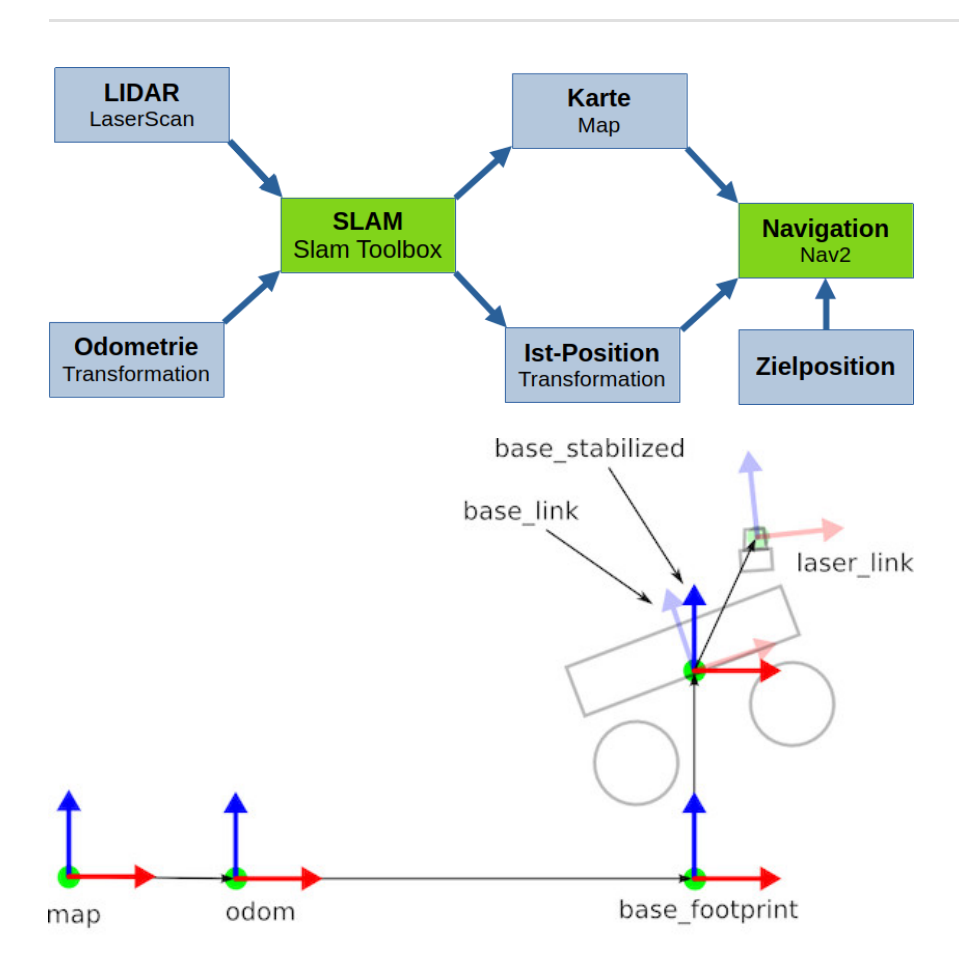

1. Lidar Sensor

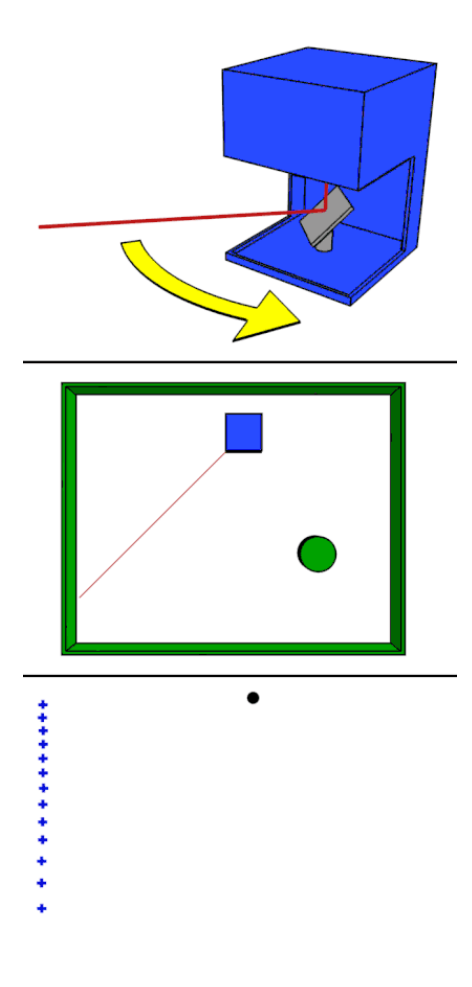

### <u>Quelle</u>

## 1.1 YDLidar Mini Pro

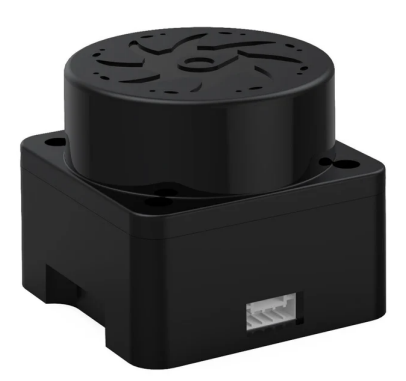

<u>Quelle</u>

## 1.1.1 YDLidar SDK installieren

• <u>https://github.com/YDLIDAR/YDLidar-SDK</u>

```
mkdir ~/ydlidar_ws
cd ydlidar_ws
git clone https://github.com/YDLIDAR/YDLidar-SDK.git -b V1.2.7
mkdir YDLidar-SDK/build -p
cd YDLidar-SDK/build
cmake ..
cmake ..
cmake --build .
sudo cmake --install .
```

```
Lidar testen:
```

tri\_test

- -> Baudrate: 240400
- -> one-way: **yes**
- -> Str + c zum beenden

## 1.1.2 YDLidar Ros Wrapper installieren

- Ros1: <u>https://github.com/YDLIDAR/ydlidar\_ros\_driver</u>
- Ros2: https://github.com/YDLIDAR/ydlidar\_ros2\_driver

```
mkdir ~/ros2_ws/src -p
cd ~/ros2_ws/src
git clone https://github.com/YDLIDAR/ydlidar_ros2_driver.git -b humble
cd ../
colcon build --packages-select ydlidar_ros2_driver --symlink-install
source install/setup.bash
```

## 1.1.3 YDLidar konfigurieren

- Die Launchdatei ydlidar\_launch.py lädt eine Konfigurationsdatei.
- Die Konfigurationsdateien sind im ydlidar\_ros2\_driver/params Verzeichnis.
- Standardmäßig wird ydlidar.yaml geladen
- Launchdatei ydlidar\_launch.py öffnen ydlidar.yaml durch TminiPro.yaml ersetzten
- static\_transform\_publisher definiert die Position des Sensors auf dem Roboter und sollte angepasst auf die tatsächliche Position werden.
- -> Empfehlung: Vorhandenen code durch den Folgenden ersetzen.:

• x, y, z sind in Metern definiert. roll, pitch, yaw sind in Radiant definiert.

### 1.1.4 YDLidar Knoten starten

#### Lidar Knoten auf Roboter starten

ros2 launch ydlidar\_ros2\_driver ydlidar\_launch.py

Visualisierung auf lokalem Rechner öffnen

rviz

-> Add -> By topic -> /scan/LaserScan

## 1.2. LDrobot LD19

### 1.2.1 LDrobot Lidar Knoten installieren

Ros1: <u>https://github.com/ldrobotSensorTeam/ldlidar\_stl\_ros</u>

Ros2: <u>https://github.com/ldrobotSensorTeam/ldlidar\_stl\_ros2</u>

```
mkdir ~/ros2_ws/src -p
cd ~/ros2_ws/src
git clone https://github.com/ldrobotSensorTeam/ldlidar_stl_ros2.git
cd ../
colcon build --packages-select ldlidar_stl_ros2 --symlink-install
source install/setup.bash
```

Aktuell gibt es einen kleinen Fehler in dem Paket: https://github.com/ldrobotSensorTeam/ldlidar\_stl\_ros2/pull/25

### 1.2.2 LDrobot Lidar konfigurieren

- Launchdatei ld19.launch.py öffnen
- static\_\_transform\_publisher analog zum obigen Lidar bearbeiten.
   Achtung: Transformation heißt hier base\_laser statt laser\_frame

## 1.2.3 LDrobot Lidar Knoten starten

Lidar Knoten auf Roboter starten

ros2 launch src/ldlidar\_stl\_ros2/launch/ld19.launch.py

Visualisierung auf lokalem Rechner öffnen

rviz

-> Add -> By topic -> /scan/LaserScan

## 2. Odometrie

**Odometrie** [...] bezeichnet eine Methode der Schätzung von Position und Orientierung eines mobilen Systems anhand der Daten seines Vortriebsystems.

Odometrie kann u.a. auf Grundlage folgender Messwerten berechnet werden:

- Radumdrehungen aus Motorencoder
- Beschleunigungs- und Drehraten aus IMU
- Scan-Matching der Lidar Laserscans

Wir verwenden Scan-Matching, da man hier neben dem Lidar keinen zusätzlichen Sensor braucht. Es kann sich lohnen andere Quellen für die Odometrie auszuprobieren, da nicht alle Quellen in allen Szenarios gleich gut funktionieren.

## 2.1 Laser Scan Matcher

### 2.1.1 Scan Matching Bibliothek installieren

```
    <u>https://github.com/AlexKaravaev/csm</u>
```

```
mkdir ~/csm_ws
cd csm_ws
git clone https://github.com/AlexKaravaev/csm.git
mkdir csm/build -p
cd csm/build
cmake ..
cmake ..
sudo cmake --install .
```

### 2.1.2 Laser Scan Matcher installieren

- Ros 1: <u>https://github.com/CCNYRoboticsLab/scan\_tools</u>
- Ros2: https://github.com/AlexKaravaev/ros2\_laser\_scan\_matcher

```
mkdir ~/ros2_ws/src -p
cd ~/ros2_ws/src
git clone https://github.com/AlexKaravaev/ros2_laser_scan_matcher
cd ../
colcon build --packages-select ros2_laser_scan_matcher --symlink-install
source install/setup.bash
```

\*\*Achtung: Auch hier gibt es wieder einen kleinen Fehler, der behoben werden muss: <u>https://github.com/AlexKaravaev/ros2\_laser\_scan\_matcher/issues/16</u>

#### Ggf. müssen noch einige Bibliotheken installiert werden:

```
sudo apt-get install ros-jazzy-tf2
sudo apt-get install ros-jazzy-tf2-geometry-msgs
sudo apt-get install libboost-all-dev
```

### 2.1.3 Laser Scan Matcher parametrieren

Leider gibt es kein fertiges Launchfile :(

### 2.1.4 Laser Scan Matcher starten

```
ros2 run ros2_laser_scan_matcher laser_scan_matcher
```

## 3. Lokalisierung mit der Slam toolbox

## 3.1.1 Slam Toolbox installieren

```
mkdir ~/ros2_ws/src -p
cd ~/ros2_ws/src
git clone -b jazzy https://github.com/SteveMacenski/slam_toolbox.git
cd ../
colcon build --packages-select slam_toolbox --symlink-install
source install/setup.bash
```

Abhängigkeiten installieren:

rosdep install -q -y -r --from-paths src --ignore-src

## 4. Navigation mit Nav2

## 4.1. Nav2 installieren

https://docs.nav2.org/getting\_started/index.html

```
sudo apt install ros-jazzy-navigation2
sudo apt install ros-jazzy-nav2-bringup
```

## 4.2. Nav2 konfigurieren

- Parameterdatei herunterladen (dabei auf richtige Ros Version achten): https://github.com/ros-navigation/navigation2/blob/jazzy/nav2\_bringup/params/nav2\_params.yaml
- Parameter auf eigenen Roboter anpassen (Beschreibung der Parameter). Wichtige Parameter:
  - motion\_model
  - required\_movement\_radius
  - robot\_radius
  - inflation\_radius
  - max\_velocity, min\_velocity
  - max\_accel, min\_decel
  - alle frame\_id's
- Allgemeine Bescheibung der Nav2 Parameter: <u>https://docs.nav2.org/configuration/index.html#</u>

## 4.3 Nav2 starten

ros2 launch nav2\_bringup navigation\_launch.py params\_file:=/home/pi/nav2\_ws/nav2\_params.yaml

## 4.4 Nav2 über Rviz bedienen

- Rviz öffnen
- Wichtige Topics einblenden
- Mit "2D Pose Estimate" die ungefähre Roboterposition angeben
- Mit "2D Goal Pose" Navigationsziele vorgeben
- Bei EduArt Antriebselektronik nach Zielvorgabe noch den "enable" Service aufrufen

## 4.5 Nav2 mit Ros Knoten ansteuern

https://docs.nav2.org/commander\_api/index.html

# 5. Tipps und Tricks

#### Daten auf Roboter kopieren:

- 1. Linux File Explorer -> "Other Locations"
- 2. Mit Remote-Rechner verbinden

sftp://<user>@<remote-ip>/

z.B. sftp://pi@192.168.0.100/

#### Git lokal clonen und kopieren

```
1. In das tmp Verzeichnis wechseln
```

```
cd /tmp
```

```
git clone https://github.com/YDLIDAR/YDLidar-SDK.git -b V1.2.7
scp -r YDLidar-SDK pi@192.168.0.100:/home/pi/ydlidar_ws/ydlidar_ws/
```

```
git clone https://github.com/YDLIDAR/ydlidar_ros2_driver.git -b humble
scp -r ydlidar_ros2_driver pi@192.168.0.100:/home/pi/ros2_ws/src/
```

```
git clone https://github.com/ldrobotSensorTeam/ldlidar_stl_ros2.git
scp -r ldlidar_stl_ros2 pi@192.168.0.100:/home/pi/ros2_ws/src/
```

git clone https://github.com/AlexKaravaev/csm.git
scp -r csm pi@192.168.0.100:/home/pi/csm\_ws

git clone -b jazzy https://github.com/SteveMacenski/slam\_toolbox.git scp -r slam\_toolbox pi@192.168.0.100:/home/pi/ros2\_ws/src

git clone https://github.com/AlexKaravaev/ros2\_laser\_scan\_matcher scp -r ros2\_laser\_scan\_matcher pi@192.168.0.100:/home/pi/ros2\_ws/src